Scroll to the bottom of the page, and under **Workers' Compensation Claims**. Select the link "Click here for our online Workers' Comp Claims Reimbursement Request Form"

### Logging into the system

- A prompt for a login and password input will appear next. If you are a first time user, please submit a request to obtain a Username and Password by clicking on the following link: IntelliGenClaims@genre.com.
- 2. Next, input your Username and Password in the corresponding fields:

| <b>GENES</b><br>Start with | Security™                                                                                             |
|----------------------------|----------------------------------------------------------------------------------------------------|
| Logir                      |                                                                                                    |
|                            | Welcome! Please enter your Username and Password below. Be aware that the password is case sensitive. |
|                            | Username: Password:                                                                                   |
|                            | Client Login                                                                                          |
|                            |                                                                                                    |

# **Completing the RR Form**

Once logged in, the following form will appear. Please complete all fields.

Note: The submission must include "Mail To" information. Without it, the request will be considered incomplete and will not be processed.

| <b>GENESIS</b> <sup>T</sup> IntelliGen |                |                |              |         |                          |                       |      |                       |      |                |              |              |  |
|----------------------------------------|----------------|----------------|--------------|---------|--------------------------|-----------------------|------|-----------------------|------|----------------|--------------|--------------|--|
|                                        |                | -              |              |         |                          | Reimbursement R       | eau  | est                   |      |                |              |              |  |
|                                        |                |                |              | This fo | orm is used only for sin | gle, specific claims. | Do n | ot use for bulk/borde | reau | billing        |              |              |  |
| ×                                      | * Payee        |                |              |         |                          |                       |      |                       |      |                |              |              |  |
| Mai                                    | То             |                |              |         |                          |                       |      |                       |      |                |              |              |  |
| Genesis                                | Claim#         |                |              |         |                          |                       |      | *Accident State       |      | -              |              |              |  |
| * Payment                              | t Through      |                | _            | × .     |                          |                       |      | Submission Date       | 1    | 10/13/2015     |              |              |  |
| Submit                                 | tted By        |                |              |         |                          |                       |      |                       |      |                |              |              |  |
| * Er                                   | nail           |                |              |         |                          |                       |      | Phone                 |      |                |              |              |  |
| Client                                 | Claim#         |                |              |         |                          |                       |      | * Date of Loss        |      | ×              |              |              |  |
| * Claimant#1                           |                |                |              |         | Claimant#2               |                       |      |                       |      | Claimant#3     |              |              |  |
| Loss                                   | Paid To Date   |                | O/S Reserves |         | Loss                     | Paid To Date          |      | O/S Reserves          |      | Loss           | Paid To Date | O/S Reserves |  |
| Indemnity (\$)                         | 0.00           |                | 0.00         |         | Indemnity (\$)           | 0.00                  |      | 0.00                  |      | Indemnity (\$) | 0.00         | 0.00         |  |
| Medical (\$)                           | 0.00           |                | 0.00         |         | Medical (\$)             | 0.00                  |      | 0.00                  |      | Medical (\$)   | 0.00         | 0.00         |  |
| Expense (\$)                           | 0.00           |                | 0.00         |         | Expense (\$)             | 0.00                  |      | 0.00                  |      | Expense (\$)   | 0.00         | 0.00         |  |
|                                        | Subrogatio     | n ( <b>\$)</b> | 0.00         |         |                          |                       |      |                       |      |                |              |              |  |
|                                        | 2nd Injury Fun | d (\$)         | 0.00         |         |                          |                       |      |                       |      |                |              |              |  |
| Attach                                 | ments          |                |              |         |                          |                       |      |                       |      |                |              |              |  |
| #1                                     |                | #1             |              |         |                          |                       |      | Browse                |      |                |              |              |  |
| # 2                                    |                | #2             |              |         |                          |                       |      | Browse                |      |                |              |              |  |
|                                        |                | #3             |              |         |                          |                       |      | Browse                |      |                |              |              |  |
|                                        |                | #4             |              |         |                          |                       |      | Browse                |      |                |              |              |  |
|                                        |                | #5             |              |         |                          |                       |      | Browse                |      |                |              |              |  |

## **Entering Dates**

For "**Payments Through**", and "**Billing Date**", please use the calendar icon to the right of the cell in order to select the correct date – this field will not accept freeform text input.

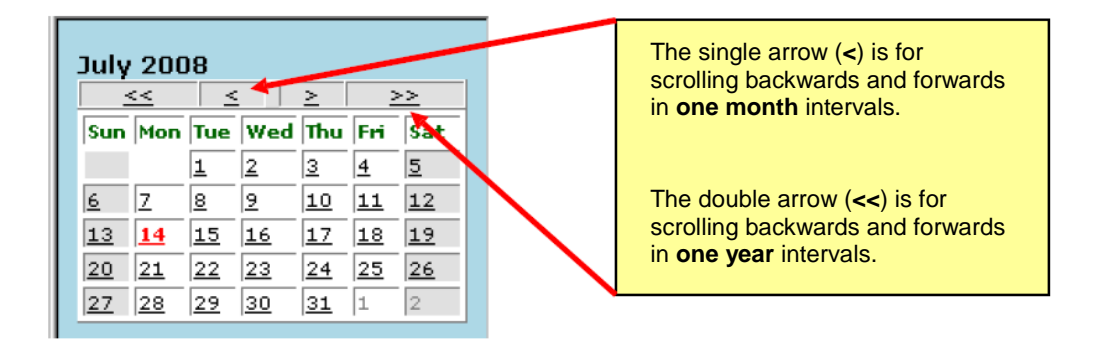

1. The **Payment Through** date should equal the last medical service or disability date of the most recently issued payment.

| * Payment Through |  |  |  |  | 05/3 | 1/2008 |   | 0 |
|-------------------|--|--|--|--|------|--------|---|---|
|                   |  |  |  |  |      |        | ~ |   |

2. The **Billing Date** is auto-populated with the date of entry.

Billing Date 07/14/2008

3. For the **Date of Loss** field, please either type the date of loss, or use the calendar icon. To manually type the date in, please use the MM/DD/YYYY format.

| * Date of Loss | 01/01/2007 |  |
|----------------|------------|--|
|                |            |  |

4. When entering the **Paid To Date** figures, the dollars must be completely numeric (no commas, dollar or minus signs). Please also note that the Paid To Date amounts must be the "Gross" paid to date figures.

| Loss           | Paid To Date | 0/S Reserves |
|----------------|--------------|--------------|
| Indemnity (\$) | 230987.23    | 0.00         |
| Medical (\$)   | 0.00         | 0.00         |

5. Use the Subrogation and 2nd injury Fund section to provide any recoveries made on the file.

| Subrogation (\$)     | 0.00 |
|----------------------|------|
| 2nd Injury Fund (\$) | 0.00 |

### A Guide to Reimbursement Requests for Self Insurers of Workers' Compensation

# **Supporting Documentation**

Once the information is entered, attach all supporting documents including, but not limited to: • **Historical Payment listing** (inception to present) in an editable format (e.g.Excel)

- o Claim Status Report
- All medical reports to substantiate the reimbursement request period, including Medicare Set Aside, if applicable
- o Medication drug run for the past 6 months if applicable
- Investigation and Legal documents including motions, pleadings, awards, suit papers and defense attorney analysis
- o Second Injury Fund and Subrogation document, if applicable
- Genesis, on behalf of GRC, also reserves the right to make requests for additional information at any time

| Attachments |        |
|-------------|--------|
| #1          | Browse |
| # 2         | Browse |
| #3          | Browse |
| # 4         | Browse |
| # 5         | Browse |

#### **Please note:**

- Failure to supply appropriate documentation will result in an incomplete submission notification. The incomplete reimbursement request will not be considered for further evaluation until we receive the required information.
- If Payment Codes are used to abbreviate details in the Payment Listing, please also attach a "Payment Key".

Once the appropriate attachments have been created, **please print a copy of the submission for your records**.

A Guide to Reimbursement Requests for Self Insurers of Workers' Compensation

## **Submitting Your Request**

To submit the request, please click on "Submit to Genesis" in the upper left corner.

| Submit to Genesis    | S                |                 |                           |                             |                        |                |              |              |
|----------------------|------------------|-----------------|---------------------------|-----------------------------|------------------------|----------------|--------------|--------------|
| 2                    |                  |                 |                           |                             |                        |                |              |              |
| Submit to Genesis    | Close \          | Without Submit  | ting                      |                             |                        |                |              |              |
| Please retain a copy | of this tran     | nsaction by usi | ng your browser'          | s 'Print' function          | a.                     |                |              |              |
| GENESIS              | Intelli          | Sen             |                           |                             |                        |                |              |              |
|                      |                  |                 |                           | Reimbursement Requ          | est                    |                |              |              |
|                      |                  | This            | form is used only for sin | ngle, specific claims. Do n | ot use for bulk/border | eau billing    |              |              |
| × Payee              |                  |                 |                           |                             |                        |                |              |              |
| Mail To              |                  |                 |                           |                             |                        |                |              |              |
| Genesis Claim#       |                  |                 |                           |                             | *Accident State        | -              |              |              |
| * Payment Throug     | ıh               | ×               |                           |                             | Submission Date        | 10/13/2015     |              |              |
| Submitted By         |                  |                 |                           |                             |                        |                |              |              |
| * Email              |                  |                 |                           |                             | Phone                  |                |              |              |
| Client Claim#        |                  |                 |                           |                             | * Date of Loss         |                |              |              |
| Cheff Channe         |                  |                 |                           |                             |                        |                |              |              |
| * Claimant#1         |                  |                 | Claimant#2                |                             |                        | Claimant#3     |              |              |
| Loss Pa              | aid To Date      | O/S Reserves    | Loss                      | Paid To Date                | O/S Reserves           | Loss           | Paid To Date | O/S Reserves |
| Indemnity (\$) 0.00  |                  | 0.00            | Indemnity (\$)            | 0.00                        | 0.00                   | Indemnity (\$) | 0.00         | 0.00         |
| Medical (\$) 0.00    |                  | 0.00            | Medical (\$)              | 0.00                        | 0.00                   | Medical (\$)   | 0.00         | 0.00         |
| Expense (\$) 0.00    |                  | 0.00            | Expense (\$)              | 0.00                        | 0.00                   | Expense (\$)   | 0.00         | 0.00         |
|                      | Subrogation (\$) | 0.00            | ]                         |                             |                        |                |              |              |
| 2nd Injury Fund (\$) |                  | 0.00            |                           |                             |                        |                |              |              |
| Attachments          |                  |                 |                           |                             |                        |                |              |              |
|                      | #1               |                 |                           |                             | Browse                 |                |              |              |
| # 2                  |                  | Browse          |                           |                             |                        |                |              |              |
|                      | # 3              |                 |                           |                             | Browse                 |                |              |              |
|                      | # 4              |                 |                           |                             | Browse                 |                |              |              |
|                      | # 5              |                 |                           |                             | Browse                 |                |              |              |
|                      |                  |                 |                           | Encod Manufactor            |                        |                |              |              |
|                      |                  |                 |                           | Franka vyarnina             |                        |                |              |              |

Once submitted, the following message appears confirming that you have read the Fraud Warnings at the bottom of the form. Click "**OK**", and the reimbursement request will be submitted.

| Microso | ft Internet Explorer                                                                                                    | (  |
|---------|----------------------------------------------------------------------------------------------------|----|
| ?       | By clicking 'OK', you confirm that you have read the Fraud Warnings at the bottom of this form<br>Click "Cancel' to read the Fraud Warning. | 1. |
|         | OK Cancel                                                                                                    |    |

If you have additional questions about submitting a reimbursement request, please email <u>IntelliGenClaims@genre.com</u>